# บทที่ 4

## ผลการวิเคราะห์ข้อมูล

ผลการศึกษาและการทดลองการพัฒนาระบบจองแพ็คเกจทัวร์ประเทศเวียดนาม โดยใช้เทคโนโลยีเพย์แพล เพื่อนำเสนอข้อมูลจากระบบที่พัฒนาขึ้น มีผลการดำเนินงาน และ การวิเคราะห์ข้อมูล เพื่อประเมินคุณภาพและความพอใจของผู้ใช้ที่มีต่อระบบ ซึ่งได้แสดงเป็น ลำดับ ดังนี้

 มลการพัฒนาระบบจองแพ็คเกจทัวร์ประเทศเวียดนามโดยใช้เทคโนโลยี เพย์แพล

 ผลการวิเคราะห์คุณภาพของระบบจองแพ็คเกจทัวร์ประเทศเวียดนามโดยใช้ เทคโนโลยีเพย์แพล

 4. ผลการศึกษาความพึงพอใจของระบบจองแพ็คเกจทัวร์ประเทศเวียดนามโดยใช้ เทคโนโลยีเพย์แพล

#### ผลการพัฒนาระบบจองแพ็คเกจทัวร์ประเทศเวียดนามโดยใช้เทคโนโลยีเพย์แพล

การพัฒนาระบบจองแพ็คเกจทัวร์ประเทศเวียดนามโดยใช้เทคโนโลยีเพย์แพล ใน ส่วนของระบบงานจะแบ่งตามการใช้งานออกเป็น 3 กลุ่ม คือ

- 1. สมาชิก (Member)
- 2. ผู้แลระบบ (admin)
- 3. เทคโนโลยีเพย์แพล (Technology PayPal)

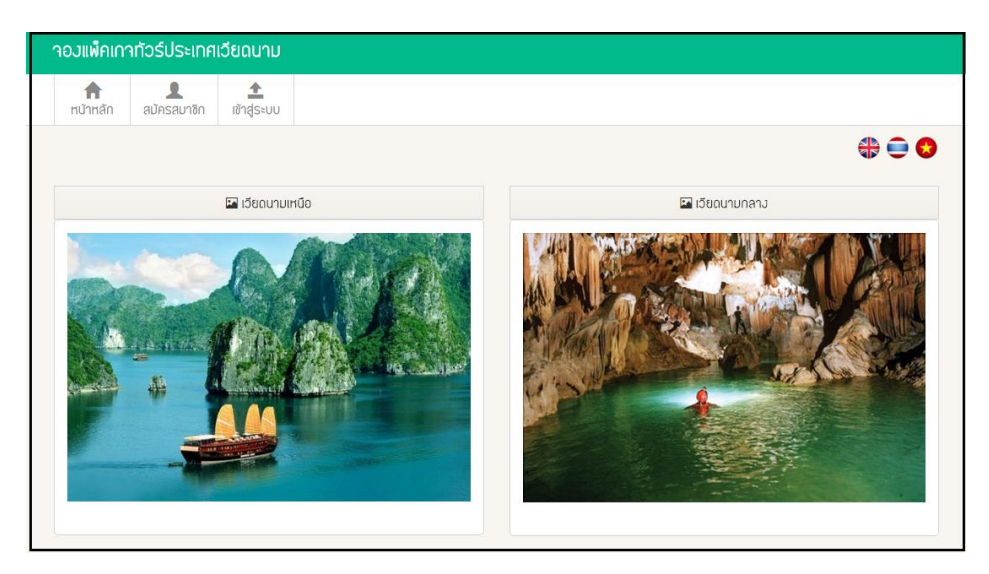

ภาพที่ 7 แสดงหน้าจอแรกของระบบจองแพ็คเกจทัวร์ประเทศเวียดนาม โดยใช้เทคโนโลยีเพย์แพล

- 1. สมาชิก(Member)
  - 1.1 การสมัครสมาชิก

ทำการสมาชิกโดยการ กดปุ่ม สมัครสมาชิกซึ่งจะแสดงดังภาพที่ 8

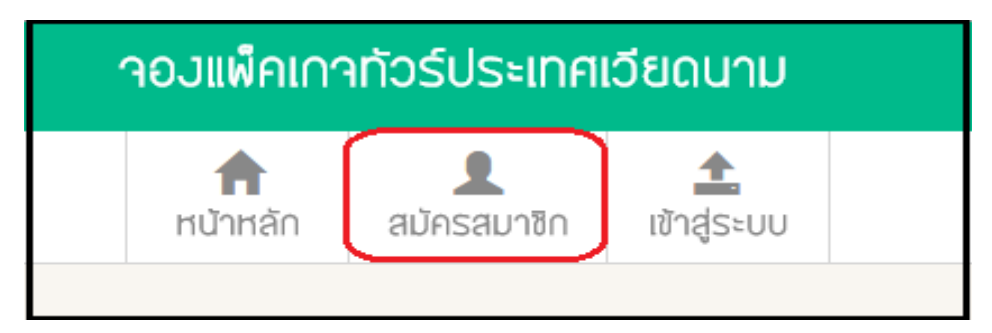

**ภาพที่ 8** หน้าจอแสดงการสมัครสมาชิก

|                  | 👤 สมัคสมาชิก            |     |          |            |
|------------------|-------------------------|-----|----------|------------|
| ผู้ใช้งาน        | duc                     | )   |          |            |
| รหัสผ่าน         | •••                     | )   |          |            |
| ຢ່ວ:             | Anh Duc                 | ]   |          | ע <u>ק</u> |
| บามสกุล          | Le                      | ]   | 1. กรอก• | ขอมูลสมาชก |
| วัน/เดือน/ป/เกิด | 15/11/1994              |     |          |            |
| อีเมลล์          | thaianhduc.bb@gmail.con | )   |          |            |
| บ้านเลขที่       | 12                      | ]   |          |            |
| ถมน              | nakhon                  | ]   |          |            |
| ตำบล             | tlad                    | )   |          |            |
| อำเภอ            | meang                   |     |          |            |
| จังหวัด          | MAha sarakham           |     |          |            |
| รทัสไปรษณีย์     | 440000                  |     |          |            |
| เบอร์โทร         | 08090909                | )   |          |            |
|                  | 2. คลิกสมัครสมาชิก      | ຄມັ | คสมาชิก  |            |

ทำการกรอกรายละเอียดข้อมูลต่างๆ รวมทั้งกำหนด Username Password ให้ เรียบร้อย กดปุ่ม Register เพื่อยืนยันการสมัครสมาชิก ซึ่งจะแสดงดังภาพที่ 9

**ภาพที่ 9** แสดงหน้าจอการสมัครสมาชิก

1.2 การเข้าระบบ (Login)

การ Login เข้าระบบ ทำการกรอก Username และ Password เพื่อเข้า ระบบของผู้ใช้งานซึ่งจะแสดงดังภาพที่ 10

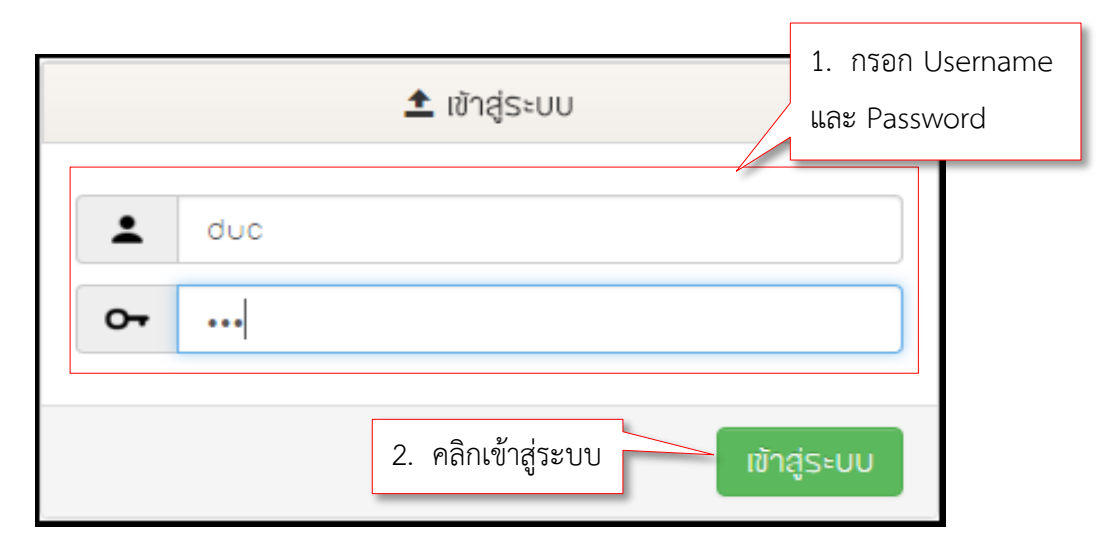

ภาพที่ 10 แสดงการเข้าระบบ

1.3 การจองแพ็คเกททัวร์

ทำการจองแพ็คเกททัวร์โดยการกดปุ่ม จองแพ็คเกจทัวร์ ซึ่งจะแสดงดัง ภาพที่ 11

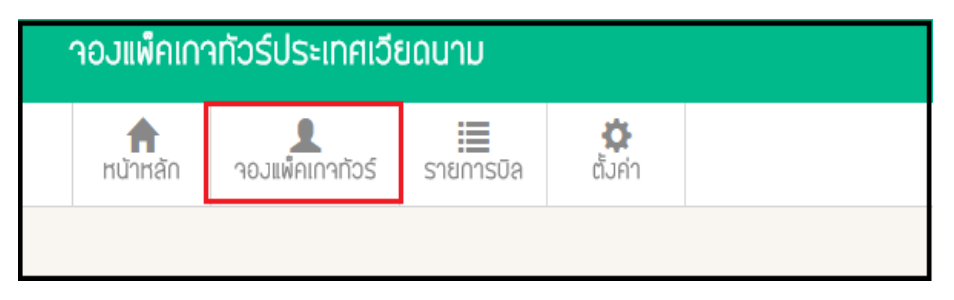

ภาพที่ 11 แสดงหน้าจอจองแพ็คเกจทัวร์

ทำการจองแพ็คเกจทัวร์โดยการกดปุ่มจองแพ็คเกจทัวร์เพื่อไปยืนยันการจองซึ่งจะ แสดงดังภาพที่ 12

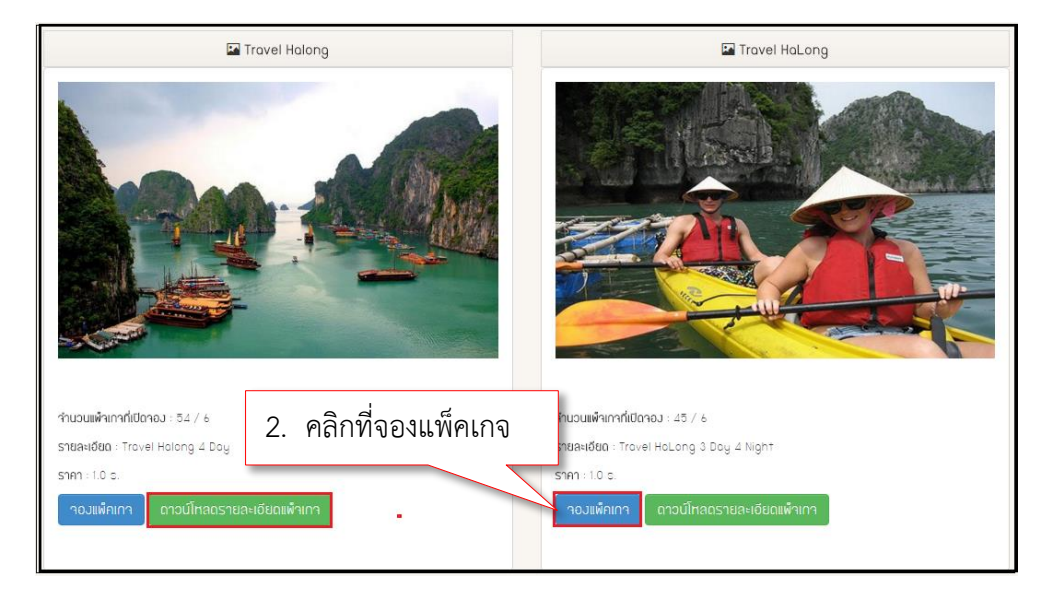

### **ภาพที่ 12** แสดงการจองแพ็คเกจทัวร์

ทำการยืนยันการจองโดยกรอกชื่อ สกุลให้ครบ เสร็จแล้วกดปุ่ม ยืนยันการจอง ซึ่ง จะแสดงดังภาพที่ 13

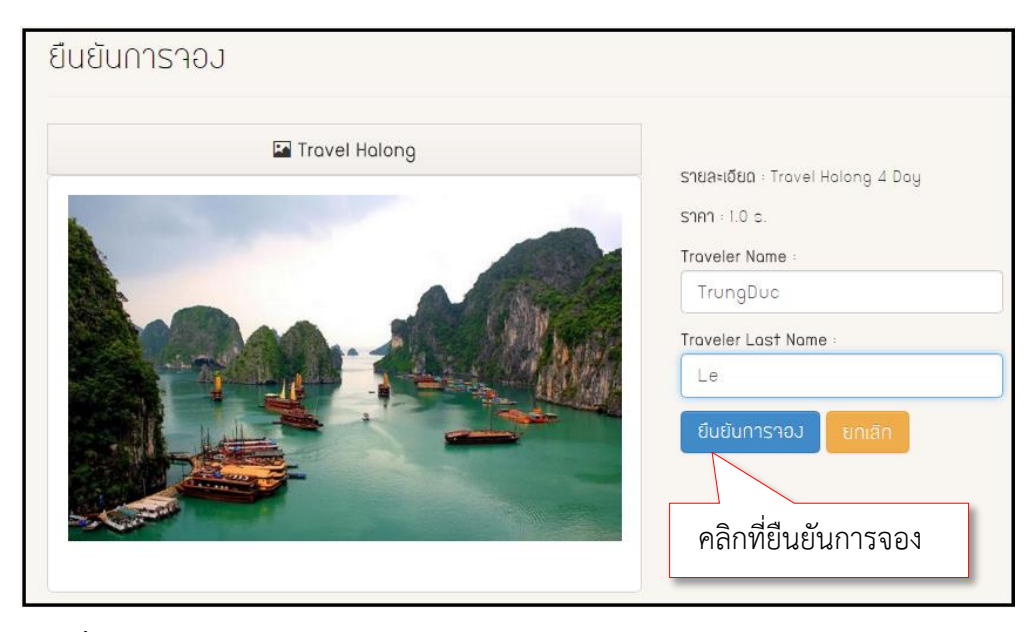

**ภาพที่ 13** แสดงการยืนยันการจอง

ทำการออกรายการบิลโดยคลิกที่เมนู รายการบิล ซึ่งจะแสดงดังภาพ 14 และ 15

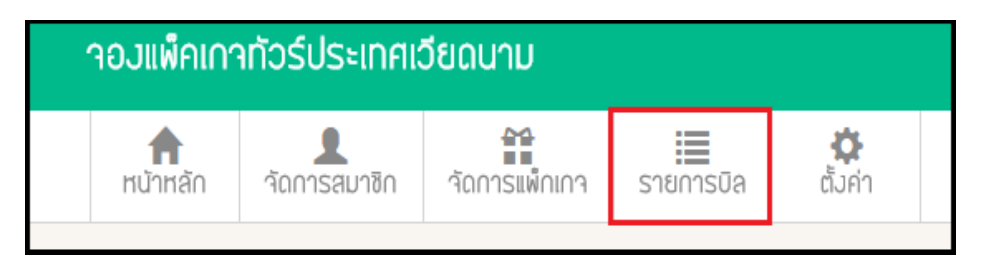

### **ภาพที่ 14** แสดงการเข้ารายการบิล

| Show 10 V         | entries                     |        |                |          |                 | Pleas | e Select<br>Search: | ออกรายการบิล |
|-------------------|-----------------------------|--------|----------------|----------|-----------------|-------|---------------------|--------------|
| ชื่อแพ็กเกา 🔺     | รายละเอียด 🔶                | ราคา 🖕 | ชื่อคนเที่ยว 🝦 | าอมโดย 🖕 | รศัสธุรกรรม     |       | ออกบิลโดย           |              |
| Travel HaLong     | Travel HaLong 3 Day 4 Night | 1.0    | AnhDuc Le      | odmin    | 8S265659FJ62274 | 25    | 2016-03-21 03:33:1  | 5.0 🚔        |
| Travel HaLong     | Travel HaLong 3 Day 4 Night | 1.0    | AnhDuc Le      | odmin    | 8S265659FJ62274 | 25    | 2016-03-21 03:33:1  | 3.0 🚔        |
| Showing 1 to 2 of | 2 entries                   | -      |                |          | A               |       | Previou             | s 1 Next     |

#### **ภาพที่ 15** แสดงการออกรายการบิล

2. ผู้แลระบบ (admin)

| 2.1       | . การเข้าระบบ | I (Login)          | 1. กรอก Username |
|-----------|---------------|--------------------|------------------|
|           |               | ᆂ เข้าสู่ระบบ      | และ Password     |
| -         | duc           |                    |                  |
| <b>0-</b> | •••           |                    |                  |
|           |               | 2. คลิกเข้าสู่ระบบ | jS⊧UU            |

### ภาพที่ 16 แสดงการเข้าระบบ

2.2 จัดการสมาชิก

ผู้ดูแลระบบทำการจัดการสมาชิกโดยกดที่เมนูจัดการสมาชิกซึ่งจะแสดงดัง ภาพที่ 17

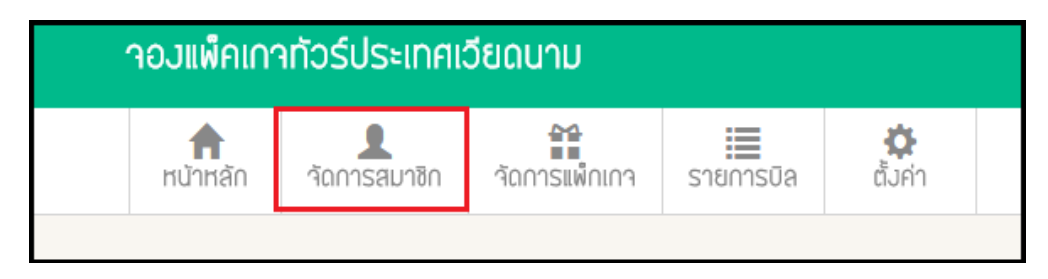

**ภาพที่ 17** แสดงการจัดการสมาชิก

ผู้ดูแลระบบสามารถแก้ไขข้อมูลสมาชิกได้ สามารถเพิ่มสมาชิกได้ และ สามารถลบ ข้อมูลสมาชิกได้ ซึ่งจะแสดงดังภาพที่ 18

| Show 10  | <ul> <li>entries</li> </ul> |             | 1. คลิก                 | เพิ่มข้อมูลสม      | าชิก<br><sub>Seorch</sub> | + เพิ่มข้อมุ | ุลสมาชิก      |
|----------|-----------------------------|-------------|-------------------------|--------------------|---------------------------|--------------|---------------|
| ชื่อ: 🔺  | นามสกุล 🖕                   | ผู้ใช้งาน 🖕 | อีเมลล์                 | วัน/เดือน/ป/เกิด 🝦 | วันที่สร้าง               | สร้างโดย 💧   |               |
| Anh Duc  | Le                          | duc         | thaianhduc.th@gmail.com | 15/11/1993         | 2016-03-13 07:10:25.0     | mox          | <u>ଓ</u> ର 🗙  |
| AnhDuc   | Le                          | admin       | thaianhduc.th@gmail.com | 13/11/92           | 2016-03-14 01:38:42.0     | max          | 🕜 ପ୍ 🗙        |
| Beeby    | Thailand                    | max         | sothirit.w@gmail.com    | 21/03/2532         | 2016-01-21 08:23:03.0     | kohung       | 🕜 ବ୍ 🗙        |
| Jun      | See                         | kakon       | jun@hotmail.com         | 15/09/94           | 2016-03-15 03:31:05.0     | kakon        | 🕜 ପ୍ 🗙        |
| Max      | Thailand                    | max         | sothirit.w@gmail.com    | 21/03/2532         | 2016-01-21 07:51:09.0     | kohung       | 🕑 ବ୍ର 🗙       |
| MinhChau | Phom                        | chau        | minhchau@gmail.com      | 12/11/1990         | 2016-03-15 02:43:31.0     | admin        | 🕑 ବ୍ର 🗙       |
| Truong   | Nguyen                      | ٥           | truong@yahoo.com        | 09/12/12           | 2016-03-24 00:36:32.0     | 0            | 🕑 ବ୍ର 🗙       |
| Truong   | duc                         | ٥           | truong@yahoo.com        | 09/12/12           | 2016-03-28 21:26:46.0     | 0            | 🕑 ବ୍ 🗙        |
| Truong   | Nguyen                      | ٥           | truong@yahoo.com        | 09/12/12           | 2016-03-28 21:27:41.0     | 0            | 🕑 ବ୍ 🗙        |
| Truong   | Nguyen                      | ٥           | truong@yahoo.com        | 09/12/12           | 2016-03-28 22:42:35.0     | ٥            | <u>()</u> Q 🗙 |

**ภาพที่ 18** แสดงหน้าจอจัดการสมาชิก

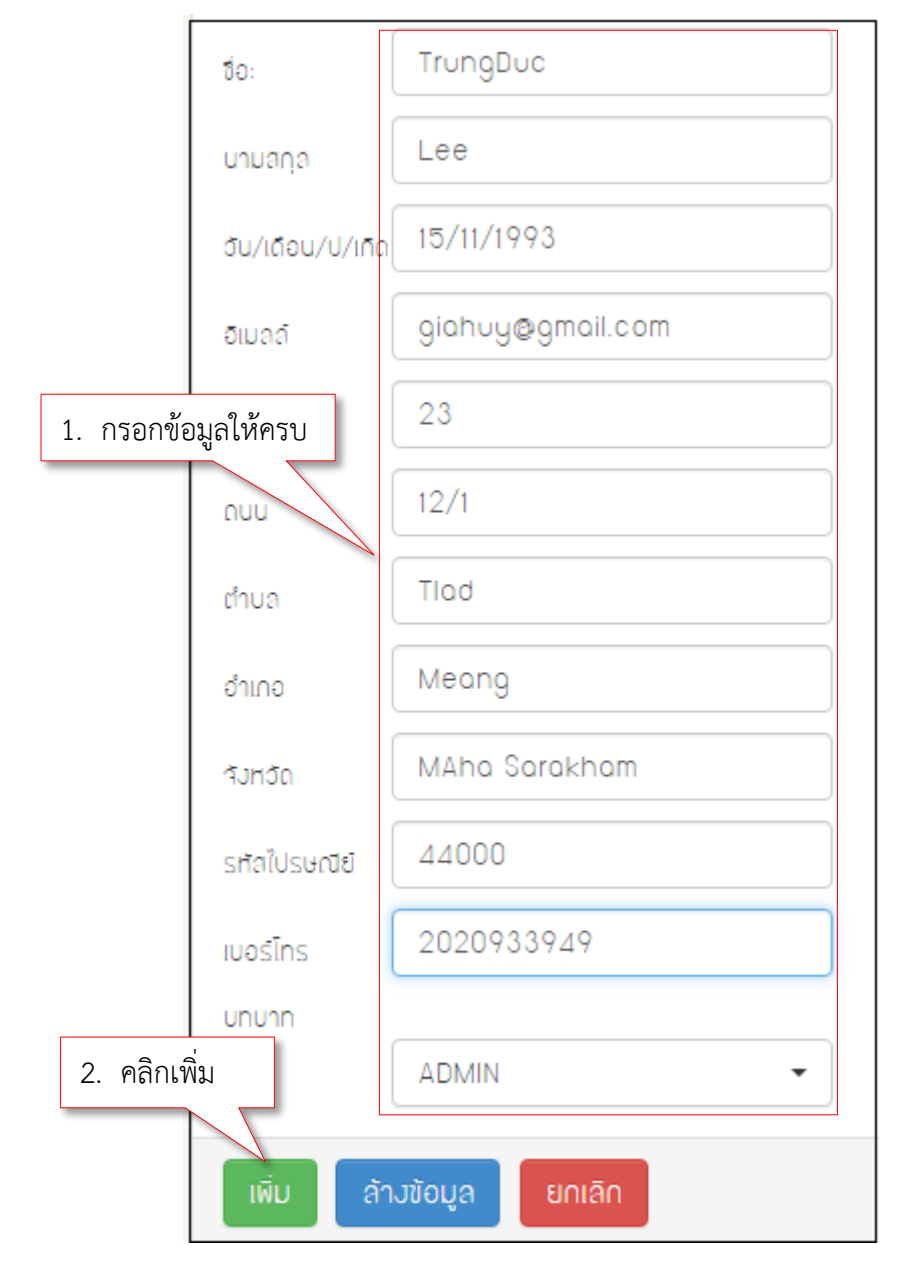

ผู้ดูแลระบบทำการกรอกข้อมูลให้ครบเสร็จแล้วกดปุ่ม เพิ่ม เพื่อเพิ่มสมาชิกใหม่ซึ่ง จะแสดงดังภาพ 19

**ภาพที่ 19** แสดงหน้าจอเพิ่มสมาชิก

## 2.3 จัดการแพ็คเกจ

| าองแพ็คเกาทัวร์ประเทศเวียดนาม |                          |               |           |                 |  |  |  |
|-------------------------------|--------------------------|---------------|-----------|-----------------|--|--|--|
| ทบ้าหลัก                      | <b>ใ</b><br>จัดการสมาชิก | วัดการแพ้กเกจ | รายการบิล | <b>ต</b> ั้งค่า |  |  |  |

**ภาพที่ 20** แสดงการเข้าเมนูจัดการแพ็กเกจ

ผู้ดูแลระบบสามารถเพิ่มแพ็คเกจทัวร์ แก้ไขแพ็คเกจทัวร์ และ ลบแพ็คเกจทัวร์ได้ ซึ่ง จะแสดงดังภาพ 21

| how 10 • entries                     |                                                    |      |                              |                              |                             |                              |                    |              |
|--------------------------------------|----------------------------------------------------|------|------------------------------|------------------------------|-----------------------------|------------------------------|--------------------|--------------|
| ชื่อแพ็กเกา                          | ่≑                                                 | ราคา | จำนวนแพ้วเกว 🌲<br>ที่เปิดวอง | จำนวนแพ้จเกจ 🍦<br>ที่จอมแล้ว | วันที่<br>เริ่ม 🍦<br>เที่ยว | วันที่สิ้นสุก 🗅<br>การเที่ยว | สถานะ 🔶<br>แพ็จเกจ |              |
| Travel DaNang - HoiAn                | Travel DaNong - HoiAn 3 Nigth 4<br>Day             | 3.0  | 50                           | 2                            | 2016-04-<br>01              | 2016-04-04                   | Active             | <u>ଓ</u> ଷ 🗙 |
| Travel Halong                        | Travel Halong 4 Day                                | 1.0  | 54                           | 6                            | 2016-04-<br>27              | 2016-04-30                   | Active             | <u>ଓ</u> ଷ 🗙 |
| Travel HaLong                        | Travel HaLong 3 Day 4 Night                        | 1.0  | 45                           | 6                            | 2016-04-<br>27              | 2016-04-30                   | Active             | <u>ଓ</u> ଷ 🗙 |
| Travel HaNoi - HaLong                | Travel HaNoi – HaLong 5 Night 4<br>Day             | 4.0  | 50                           | 3                            | 2016-04-<br>01              | 2016-04-04                   | Active             | <u>ଓ</u> ଷ 🗙 |
| Travel HaNoi - SaPa                  | Travel HaNoi - SaPa 4 Nigth 3<br>Day               | 2.0  | 40                           | 9                            | 2016-04-<br>01              | 2016-04-04                   | Active             | <u>ଓ</u> ଷ 🗙 |
| Travel QuangBinh -<br>DaNang - HoiAn | Travel QuangBinh - DaNang -<br>HoiAn 4 Night 5 Day | 4.0  | 45                           | 0                            | 2016-03-<br>27              | 2016-03-31                   | Active             | <u>ଓ</u> ଷ 🗙 |

**ภาพที่ 21** แสดงหน้าจอจัดการแพ็คเกจทัวร์

ผู้ดูแลระบบทำการกรอกข้อมูลรายละเอียดให้ครบเสร็จแล้วกดปุ่มเพิ่มเพื่อเพิ่ม แพ็คเกจใหม่ ซึ่งจะแสดงดังภาพ 22

|           | ສິດແພ້ດເດດ 🖕             |                                  |       |
|-----------|--------------------------|----------------------------------|-------|
|           | 001WH111 ♥ .             | Da Nang -Hoi An                  | ้คราเ |
|           | รายละเอียด :             | Travel Da nana - HoiAn           |       |
|           |                          |                                  |       |
|           | ราคา + :                 | 1                                |       |
|           | รูปแพ้จเกจ 🔸 :           | Choose File thuyen1.jpg          |       |
|           | ไฟถ์รายถะเอียดแพ็จเกจ :  | Choose File Da Nang - Hoi An.pdf |       |
|           | จำนวนแพ็จเกจที่เปิดจอง + | 45                               |       |
|           | จำนวนแฟ้จเกจที่จองแล้ว : | 3                                |       |
|           | อันที่เริ่มเที่ยอ :      | 05/04/2016                       |       |
|           | อันที่สิ้นสุกการเที่ยว : | 05/07/2016                       |       |
|           | สถานะแพ้จเกจ :           |                                  |       |
| 2. คลิกเช | พิ่ม                     | Active                           |       |
|           | เพิ่ม ล้ามข้อมูล         | ยกเลิก                           |       |

**ภาพที่ 22** แสดงหน้าจอเพิ่มแพ็คเกจใหม่

- 3. เทคโนโลยีเพย์แพล (Technology PayPal)
  - 3.1 การเข้าบัญชี

ทำการกรอกบัญชี อิเมล์และรหัสผ่าน ของ PayPal เสร็จแล้วกดปุ่ม login เพื่อเข้าตัดเงินผ่านเทคโนโลยี PayPal ซึ่งจะแสดงดังภาพที่ 23

| Log in to your PayPal account<br>Email address<br>rge.beeby-buyer@gmail.com<br>Password<br> | 1. กรอกข้อมูลบัญชี<br>n    |
|---------------------------------------------------------------------------------------------|----------------------------|
| Pay with a credit or debit card<br>Or simply create a PayPal account.                       | MasterCard DISCOVER DURANT |

**ภาพที่ 23** แสดงหน้าจอการเข้าบัญชีเพย์แพล

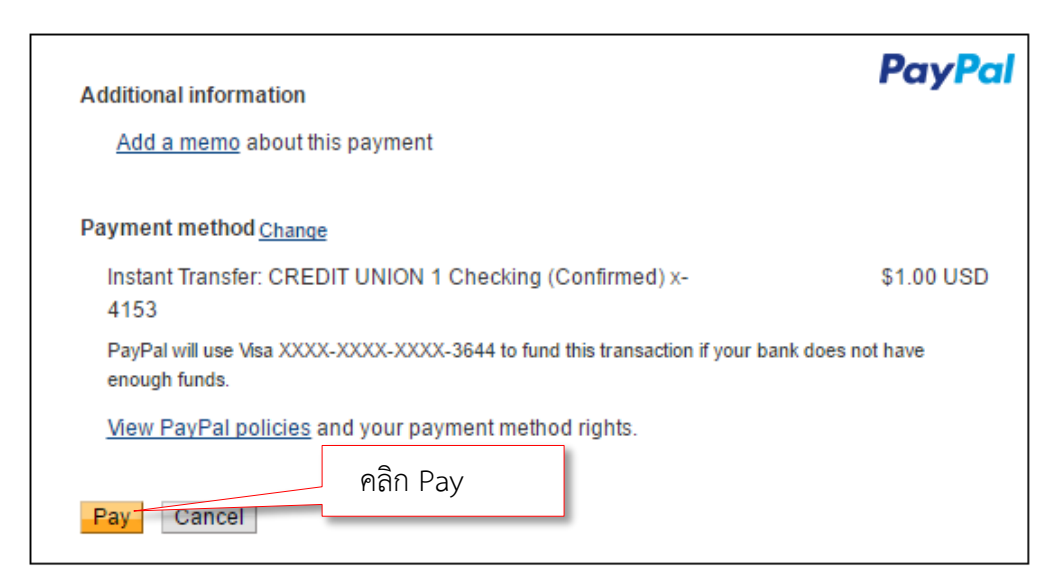

ภาพที่ 24 แสดงหน้าจอยืนยันการตัดเงินผ่านเทคโนโลยีเพย์แพล

# ผลการวิเคราะห์คุณภาพของระบบจองแพ็คเกจทัวร์ประเทศเวียดนามโดยใช้ เทคโนโลยีเพย์แพล

ผลการประเมินคุณภาพของระบบในแต่ละด้านซึ่งแสดงค่าคะแนนเฉลี่ย (X) และ ส่วนเบี่ยงเบนมาตรฐาน (S. D.) จำนวน 3 คน ซึ่งได้ผลประเมินดังต่อไปนี้ ตารางที่ 5 ผลการประเมินคุณภาพจากผู้เชี่ยวชาญ

| 5011005                                                     | ผลการประเมิน |           |           |  |  |
|-------------------------------------------------------------|--------------|-----------|-----------|--|--|
| 3.191.13                                                    | Ā            | S.D.      | แปรค่า    |  |  |
| การประเมินความพอใจระบบของผู้ใช้งาน (Func                    | tional T     | est)      |           |  |  |
| 1. ความเหมาะสมการสมัครสมาชิกและสมัครขอ                      | 4.67         | 0.58      | มากที่สุด |  |  |
| ใช้บริการ                                                   |              |           |           |  |  |
| 2. ความสามารถของระบบล็อกอิน/ล็อกเอาท์                       | 4.67         | 0.58      | มากที่สุด |  |  |
| 3. ความสามารถของระบบอนุมัติการสมัครเป็น                     | 5.00         | 0.00      | มากที่สุด |  |  |
| สมาชิกและการให้บริการ                                       |              |           |           |  |  |
| 4. ความสามารถของระบบตรวจสอบตัวตน และ                        | 5.00         | 0.00      | มากที่สุด |  |  |
| สิทธิ์ในการเข้าถึงข้อมูล                                    |              |           |           |  |  |
| 5. ความสามารถของระบบจัดการข้อมูลสมาชิก                      | 4.67         | 0.58      | มากที่สุด |  |  |
| 6. ความสามารถระบบจัดการแพ็คเกจทัวร์                         | 4.33         | 0.58      | มาก       |  |  |
| 7. ความสามารถระบบจองแพ็คเกจทัวร์                            | 4.33         | 0.58      | มาก       |  |  |
| 8. ความสามารถของระบบตัดบัญชีผ่าน PayPal                     | 5.00         | 0.00      | มากที่สุด |  |  |
| 9. ความสามารถของระบบรายงาน                                  | 4.33         | 0.58      | มาก       |  |  |
| รวม                                                         | 4.67         | 0.29      | มากที่สุด |  |  |
| การประเมินด้านการใช้งานของโปรเ                              | แกรม (ปร     | ability T | Test)     |  |  |
| <ol> <li>มีความถูกต้อง ชัดเจน น่าเชื่อถือ</li> </ol>        | 5.00         | 0.00      | มากที่สุด |  |  |
| <ol> <li>มีการจัดหมวดหมู่ ให้ง่ายต่อการสืบค้น</li> </ol>    | 4.67         | 0.58      | มากที่สุด |  |  |
| <ol> <li>โปรแกรมมีการใช้งานง่าย สะดวกกับผู้ใช้</li> </ol>   | 5.00         | 0.00      | มากที่สุด |  |  |
| <ol> <li>การจัดเนื้อหามีความต่อเนื่อง ใช้งานง่าย</li> </ol> | 4.33         | 0.58      | มาก       |  |  |
| <ol> <li>มีความสอดคล้องและตรงตามความต้องการ</li> </ol>      | 4.33         | 0.58      | มาก       |  |  |
| ของผู้ใช้งาน                                                |              |           |           |  |  |

|    | รวม                                                 | 4.67   | 0.32  | มากที่สุด      |  |  |  |  |
|----|-----------------------------------------------------|--------|-------|----------------|--|--|--|--|
|    | การประเมินด้านผลลัพธ์ที่ได้จากโปรแกรม (Result Test) |        |       |                |  |  |  |  |
| 1. | ความเหมาะสมของการแสดงผลของหน้าจอ                    | 5.00   | 0.00  | มากที่สุด      |  |  |  |  |
|    | หลายขนาด                                            |        |       |                |  |  |  |  |
| 2. | ความสม่ำเสมอหรือมาตรฐานเดียวกันของการ               | 5.00   | 0.00  | มากที่สุด      |  |  |  |  |
|    | ออกแบบหน้าจอ                                        |        |       |                |  |  |  |  |
| 3. | ความถูกต้องของผลลัพธ์ในการทำงานในแต่                | 4.67   | 0.58  | มากที่สุด      |  |  |  |  |
|    | ละโมดูล                                             |        |       |                |  |  |  |  |
| 4. | ความเหมาะสมของรูปแบบการรายงานผล                     | 4.67   | 0.58  | มากที่สุด      |  |  |  |  |
|    | ทางหน้าจอ                                           |        |       |                |  |  |  |  |
| 5. | ความถูกต้องของระบบเปลี่นภาษา                        | 5.00   | 0.00  | มากที่สุด      |  |  |  |  |
| 6. | ความถูกต้องน่าเชื่อถือโดยรวมของระบบ                 | 4.00   | 0.00  | มาก            |  |  |  |  |
|    | รวม                                                 | 4.72   | 0.30  | มากที่สุด      |  |  |  |  |
|    | การประเมินด้านความปลอดภัย (Security Test)           |        |       |                |  |  |  |  |
| 1. | ความเหมาะสมของการกำหนดสิทธิ์                        | 4.67   | 0.58  | มากที่สุด      |  |  |  |  |
| 2. | ความเหมาะสมของตัวกำหนดในการตั้ง                     | 4.67   | 0.58  | มากที่สุด      |  |  |  |  |
|    | รหัสผ่าน                                            |        |       |                |  |  |  |  |
|    | รวม                                                 | 4.67   | 0.00  | มากที่สุด      |  |  |  |  |
|    | คู่มือการใช้งานระบบ (Doo                            | umenta | tion) |                |  |  |  |  |
| 1. | คู่มือมีความสวยงาม น่าสนใจ                          | 5.00   | 0.00  | มากที่สุด      |  |  |  |  |
| 2. | ตัวอักษรมีขนาดชนิดเหมาะสม อ่านง่าย                  | 5.00   | 0.00  | มากที่สุด      |  |  |  |  |
| 3. | สีของตัวอักษรมีความชัดเจนอ่านง่าย                   | 4.67   | 0.58  | มากที่สุด      |  |  |  |  |
| 4. | ความเหมาะสมของรูปแบบเอกสาร                          | 4.67   | 0.58  | มากที่สุด      |  |  |  |  |
| 5. | ภาษาและรูปภาพที่ใช้ในการเชื่อมโยงมีความ             | 5.00   | 0.00  | มากที่สุด      |  |  |  |  |
|    | ถูกต้อง                                             |        |       |                |  |  |  |  |
|    | รวม                                                 | 4.87   | 0.32  | ระดับมากที่สุด |  |  |  |  |
|    | รวมทั้งหมด                                          | 4.72   | 0.14  | ระดับมากที่สุด |  |  |  |  |

จากตารางที่ 5 ผู้เชี่ยวชาญประเมินคุณภาพโดยรวมอยู่ในระดับมากที่สุด (x̄ = 4.72, S.D. = 0.14) เมื่อพิจารณารายด้านพบว่า ด้านการประเมินที่มีผลการประเมินสูงที่สุด คือด้าน ผลลัพธ์ที่ได้จากโปรแกรม โดยมีผลการประเมินอยู่ในระดับมากที่สุด (x̄ = 4.78, S.D. = 0.32)

## ผลการวิเคราะห์การหาความพึงพอใจของระบบจองแพ็คเกจทัวร์ประเทศ เวียดนามโดยใช้เทคโนโลยีเพย์แพล

ผลการการหาความพึงพอใจของระบบในแต่ละด้านซึ่งแสดงค่าคะแนนเฉลี่ย (X̄) และ ส่วนเบี่ยงเบนมาตรฐาน (S. D.) จำนวน 3 คน ซึ่งได้ผลประเมินดังต่อไปนี้

| 504005                                                      | ผลการประเมิน |                       |                |  |  |
|-------------------------------------------------------------|--------------|-----------------------|----------------|--|--|
| 9 1911 19                                                   | x            | <b>S</b> . <b>D</b> . | การแปลความหมาย |  |  |
| ด้านการออกแบบโปรแกรม                                        |              |                       |                |  |  |
| <ol> <li>การออกแบบหน้าจอมีความเป็นสัดส่วน</li> </ol>        | 4.51         | 0.51                  | มากที่สุด      |  |  |
| 2. ความง่ายในการใช้ระบบงาน                                  | 4.46         | 0.51                  | มาก            |  |  |
| <ol> <li>เมนูที่ใช้ในโปรแกรมเข้าใจง่ายไม่ซับซ้อน</li> </ol> | 4.43         | 0.50                  | มาก            |  |  |
| 4. ความเหมาะสมในการนำเสนอกราฟิก                             | 4.66         | 0.48                  | มากที่สุด      |  |  |
| 5. ความเหมาะสมในการใช้ขนาดตัวอักษร                          | 4.49         | 0.51                  | มาก            |  |  |
| รวม                                                         | 4.51         | 0.01                  | มากที่สุด      |  |  |
| ด้านการจัดเก็บข้อมูล                                        |              |                       |                |  |  |
| 1. มีระบบอำนวยความสะดวกในการจัดเก็บ                         | 4.51         | 0.51                  | มากที่สุด      |  |  |
| ข้อมูลให้กับผู้กรอกข้อมูล                                   |              |                       |                |  |  |
| <ol> <li>สามารถเพิ่ม แก้ไข ค้นหา ข้อมูลตาม</li> </ol>       | 4.57         | 0.50                  | มากที่สุด      |  |  |
| ความต้องการได้                                              |              |                       |                |  |  |
| <ol> <li>ความถูกต้องของการกำหนดสิทธิของผู้ใช้</li> </ol>    | 4.54         | 0.51                  | มากที่สุด      |  |  |
| <ol> <li>ความถูกต้องของการตรวจสอบการเข้าใช้</li> </ol>      | 4.54         | 0.51                  | มากที่สุด      |  |  |
| งานของสมาชิก                                                |              |                       |                |  |  |
| รวม                                                         | 4.72         | 0.24                  | ระดับมากที่สุด |  |  |

ตารางที่ 6 ผลการหาความพึงพอใจ

| ด้านการสืบค้น                                               |      |      |           |
|-------------------------------------------------------------|------|------|-----------|
| <ol> <li>การค้นข้อมูลในแต่ละหน้าจอมีความ</li> </ol>         | 4.46 | 0.51 | มาก       |
| สะดวก                                                       |      |      |           |
| <ol> <li>สามารถค้นหาข้อมูลได้อย่างรวดเร็ว</li> </ol>        | 4.37 | 0.49 | มาก       |
| <ol> <li>สามารถค้นหาข้อมูลได้ตามวัตถุประสงค์ที่</li> </ol>  | 4.66 | 0.48 | มากที่สุด |
| ต้องการ                                                     |      |      |           |
| รวม                                                         | 4.83 | 0.41 | มากที่สุด |
| ด้านการนำเสนอข้อมูล                                         |      |      | -         |
| <ol> <li>สามารถแสดงผลได้อย่างรวดเร็ว</li> </ol>             | 4.49 | 0.51 | มาก       |
| <ol> <li>ข้อมูลที่แสดงผลมีความถูกต้อง</li> </ol>            | 4.60 | 0.50 | มากที่สุด |
| <ol> <li>ข้อมูลที่แสดงผลมีความถูกสมบูรณ์</li> </ol>         | 4.69 | 0.47 | มากที่สุด |
| ครบถ้วน                                                     |      |      |           |
| <ol> <li>สามารถพิมพ์ข้อมูลที่แสดงผลออกทาง</li> </ol>        | 4.51 | 0.51 | มากที่สุด |
| เครื่องพิมพ์ได้                                             |      |      |           |
| <ol> <li>ข้อมูลที่ได้ตรงกับขอบข่ายของงาน</li> </ol>         | 4.63 | 0.49 | มากที่สุด |
| <ol> <li>ความเป็นปัจจุบันของข้อมูลที่ได้จากการ</li> </ol>   | 4.69 | 0.47 | มากที่สุด |
| สืบค้น                                                      |      |      |           |
| <ol> <li>สีพื้นหลังมีความเหมาะสมสอดคล้องกับ</li> </ol>      | 4.57 | 0.50 | มากที่สุด |
| ตัวอักษร                                                    |      |      |           |
| รวม                                                         | 4.60 | 0.02 | มากที่สุด |
| คู่มือการใช้งานระบบ (Documentation)                         |      |      |           |
| <ol> <li>คู่มือมีความสวยงาม น่าสนใจ</li> </ol>              | 4.67 | 0.60 | มากที่สุด |
| <ol> <li>ตัวอักษรมีขนาดชนิดเหมาะสม อ่านง่าย</li> </ol>      | 4.67 | 0.58 | มากที่สุด |
| <ol> <li>สีของตัวอักษรมีความชัดเจนอ่านง่าย</li> </ol>       | 5.00 | 0.00 | มากที่สุด |
| 4. ความเหมาะสมของรูปแบบเอกสาร                               | 4.67 | 0.58 | มากที่สุด |
| <ol> <li>ภาษาและรูปภาพที่ใช้ในการเชื่อมโยงมีความ</li> </ol> | 4.67 | 0.58 | มากที่สุด |
| ถูกต้อง                                                     |      |      |           |
| รวม                                                         | 4.73 | 0.26 | มากที่สุด |
| รวมทั้งหมด                                                  | 4.54 | 0.01 | มากที่สุด |

จากตารางที่ 6 ผลการศึกษาความพึงพอใจโดยรวมอยู่ในระดับมากที่สุด ( $\overline{\mathbf{X}}$  = 4.54, S.D. = 0.01) เมื่อพิจารณารายด้านพบว่า ด้านการสืบค้น มีผลการหาความพึง พอใจอยู่ในระดับมากที่สุด ( $\overline{\mathbf{X}}$  = 4.83, S.D. = 0.41)